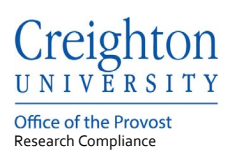

# **Creighton University – InfoEd**

# InfoEd User Access Guide

Last update: May 2021

#### **Table of Contents**

| 1. Creighton University Employees and Students – Accessing the InfoEd Research | System1 |
|--------------------------------------------------------------------------------|---------|
|--------------------------------------------------------------------------------|---------|

If you need help accessing InfoEd or need a profile created contact the Research Compliance Office at:

Phone: 402-280-3074

Email: <u>researchcomped@creighton.edu</u>.

## 1. Creighton University Employees and Students – Accessing the InfoEd Research System

Step 1: Go to <u>https://creighton.infoedglobal.com</u>
Step 2: Select the Click Here
Step 3: Sign in using the Creighton University single sign on page

Select the **Click Here** to log in with your Creighton credentials.

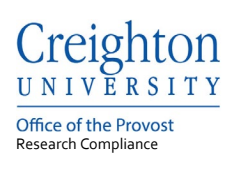

| info <mark>Ed</mark>           |                  |       |   |     |   |     |   |
|--------------------------------|------------------|-------|---|-----|---|-----|---|
| Login SPIN                     | Agreement Portal |       |   |     |   |     |   |
|                                |                  |       |   |     |   |     |   |
|                                |                  |       |   |     |   |     |   |
|                                |                  |       |   |     |   |     |   |
|                                |                  |       |   |     |   | 1   |   |
|                                |                  |       |   |     |   |     |   |
| Login                          |                  | <br>1 |   | 1   |   |     |   |
| Username                       |                  |       |   | - 1 |   | 1 1 | I |
| Password                       |                  |       |   |     |   |     |   |
| Click Here to log in with your |                  | _     |   |     |   |     |   |
| creighton credentials          | _                |       |   |     |   |     |   |
| Sign In                        |                  | <br>  |   |     |   |     |   |
| Having trouble logging in?     | + + +            | <br>  | - |     | - | + + | - |
| Need access? Send a reque      | si               |       |   |     |   |     |   |
|                                |                  |       |   |     |   |     |   |
|                                |                  | <br>  |   |     |   | 1   |   |
|                                |                  |       |   |     |   |     |   |
|                                |                  |       |   |     | 1 |     |   |
|                                |                  |       |   |     |   |     |   |

Use the Creighton University single sign on by entering your blue username and password.

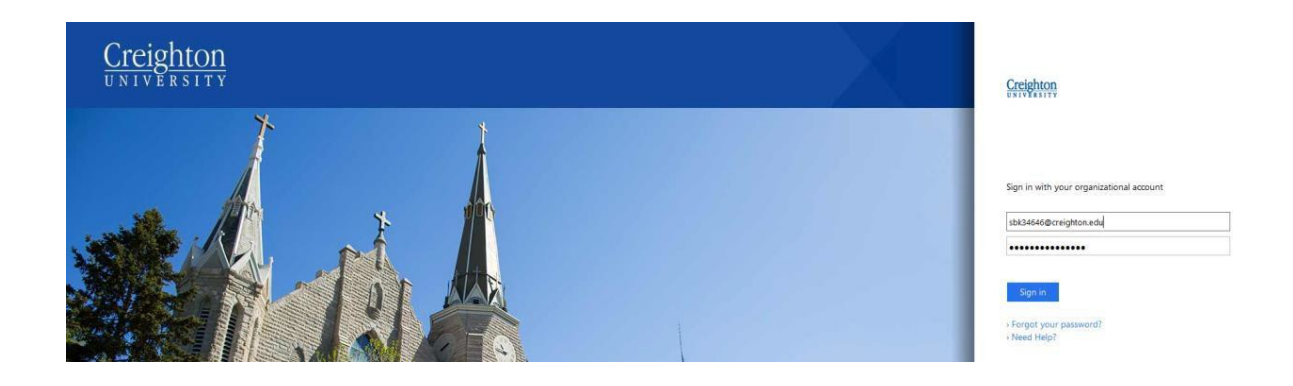

## 2. Creighton SOM Faculty and External Users – Accessing the InfoEd Research System

Step 1: Go to <u>https://creighton.infoedglobal.com</u>
Step 2: Using the Login boxes enter in your assigned username and password.
Step 3: Select the Sign In button

For CHI employees, Creighton SOM faculty and External users use your assigned username and password within the Login boxes and select Sign in.

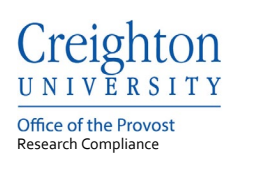

| 6  | info <mark>Ed</mark> |                |                  |    |   |     |               |   |   |  |
|----|----------------------|----------------|------------------|----|---|-----|---------------|---|---|--|
|    | Login                | SPIN           | Agreement Portal |    |   |     |               |   |   |  |
|    |                      |                |                  |    |   |     |               |   |   |  |
|    |                      |                |                  |    |   |     |               |   |   |  |
|    |                      |                |                  |    |   | - 1 |               |   |   |  |
|    |                      | _              |                  | 1  |   | . 1 |               |   |   |  |
| 2  | Login                |                |                  | T. |   | 1   |               |   |   |  |
|    | Password             |                |                  |    |   | - 1 |               |   |   |  |
| 11 | Creighton crede      | in wan your    | -                |    |   | - 1 |               |   |   |  |
| 3  | Sign In              |                |                  |    |   |     |               |   | _ |  |
| -  | Having trouble k     | ogging in?     | -                | +  | - | -   | +             | - | - |  |
|    | Need access? 5       | Send a request |                  |    |   |     |               |   |   |  |
|    |                      |                | T 1              |    |   |     |               |   |   |  |
|    | 1 1                  |                | 1 1              |    |   |     |               |   |   |  |
|    | 1 1                  |                |                  |    |   |     |               |   |   |  |
| _  |                      | _              | + +              |    | - |     | $\rightarrow$ |   | _ |  |

# 3. Locate a Record

Records can be found using three different options Locate My Records and Locate Records tabs and the Quick Find box.

| Home My Profile      | Locate My Records | Locate Record         | s Calendar          | Messages             | Assignments       |                                                       | Quick Find      |
|----------------------|-------------------|-----------------------|---------------------|----------------------|-------------------|-------------------------------------------------------|-----------------|
| Sponsored Projects   | Result            | s found: 1            |                     | Switch O             | wner You 👻        |                                                       | Export to Excel |
| Financial Tracking   | Drag              | a column header and o | drop it here to gro | up by that column    |                   |                                                       |                 |
| Human Protocol       |                   | Record Type           | Record<br>Number    | Record Owner /<br>Pl | Record Status     | Record Title                                          |                 |
| Conflict of Interest |                   | Human Subjects        | 2002055             | Test, Password       | in<br>Development | New Protocol Created for Passwor<br>Mar-2021 10:07 AM | d Test on 29-   |

## 3.1: Locate My Records Tab

Locate My Records will provide a listing of all records on which you are the principal investigator.

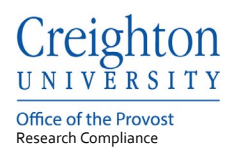

**Step 1:** Select the Locate My Records from the top toolbar. All record numbers with you as the owner/PI will be listed.

| Creighton            |                  |                            |                     |                      |                   | v13 Portal Welcon                                                  | ne Password Test Logout |
|----------------------|------------------|----------------------------|---------------------|----------------------|-------------------|--------------------------------------------------------------------|-------------------------|
| Home My Profile      | Locate My Record | Locate Records             | a Calendar          | Messages             | Assignments       |                                                                    | Quick Find              |
| Sponsored Projects   | Resul            | ts found: 1                |                     | Switch 0             | wher You v        |                                                                    | Export to Excel         |
| Financial Tracking   | Drag             | a column header and d      | rop it here to grou | p by that column     |                   |                                                                    |                         |
| Human Protocol       |                  | Record Type                | Record<br>Number    | Record Owner /<br>Pl | Record Status     | Record Title                                                       |                         |
| Conflict of Interest |                  | Human Subjects<br>Protocol | 2002055             | Test, Password       | In<br>Development | New Protocol Created for Password Test on 29-<br>Mar-2021 10:07 AM |                         |
| SPIN                 |                  |                            |                     |                      |                   |                                                                    |                         |

## 3.2: Locate Records Tab

Locate Records is a search function to locate records by completing a search.

| reighton             |                  |                                                               |                  |                      |                   | via Portal   Welo                                  | ome Password Test Logod |  |  |
|----------------------|------------------|---------------------------------------------------------------|------------------|----------------------|-------------------|----------------------------------------------------|-------------------------|--|--|
| Home My Profile      | Locate My Record | Locate Record                                                 | s Calendar       | Messages             | Assignments       |                                                    | Quick Find              |  |  |
| Sponsored Projects   | Resul            | ts found: 1                                                   |                  | Switch O             | wher You 🖂        |                                                    | Export to Excel         |  |  |
| Financial Tracking   | Drag             | Drag a column header and drop it here to group by that column |                  |                      |                   |                                                    |                         |  |  |
| Human Protocol       |                  | Record Type                                                   | Record<br>Number | Record Owner /<br>Pl | Record Status     | Record Title                                       |                         |  |  |
| Conflict of interest |                  | Human Subjects<br>Protocol                                    | 2002055          | Test, Password       | In<br>Development | New Protocol Created for Pass<br>Mar-2021 10:07 AM | word Test on 29-        |  |  |
| SPIN                 |                  |                                                               |                  |                      |                   |                                                    |                         |  |  |

Follow steps below to search for all records on which you are listed as a personnel.

- Step 1: Select the Locate Records from the top toolbar.
- **Step 2:** Select the Human Protocol check box.
- **Step 3:** Select the Record Personnel check box.
- **Step 4:** Enter in your name within the Record Personnel box.

All record numbers with you as personnel will be listed.

| Select 'Locate' Criteria          |               |                                 |                          | Help Close |
|-----------------------------------|---------------|---------------------------------|--------------------------|------------|
| Modules available for searching a | cross:        |                                 |                          |            |
| Account                           | -Award        | External Herest Human Protocol  |                          |            |
| Safety Protocol                   | Sponsored Pro | ject                            |                          |            |
| Available fields to sea           | rch by        |                                 | 4 Selected fields        | Search     |
| Ptimary Sponsor                   |               | Record Owner Primary Department | Record Personnel         | 1          |
| Projed Status                     |               | 3 Record Personnel              | Profile, Test - Departme |            |
| Record Associated De              | partments     | Record Personnel Department     |                          |            |
| Record Classification             | Codes         | Record Primary Department       |                          |            |
| Record Creation Date              |               | Record Primary Sponsor Type     |                          |            |
| Record Key Words                  |               | Record Status                   |                          |            |
| Record Number                     |               | Record Title                    |                          |            |
| Record Owner / Pl                 |               |                                 |                          |            |

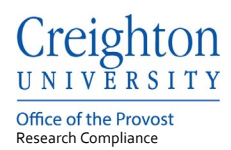

## 4. Home Tab Setup

The Home tab is your InfoEd main page with access to all InfoEd widgets which are configurated through the Portal Configuration button.

**Step 1:** Select the Portal Configurations button

**Step 2:** Using the Login boxes enter in your assigned username and password. **Step 3**: Select the Sign In button

| O in  | oEd           |                   |                |          |          | vt3 Potal    | Welcome Sarah Taylor Logout |
|-------|---------------|-------------------|----------------|----------|----------|--------------|-----------------------------|
| Horse | My Profile    | Locate My Records | Locate Records | Calendar | Messages | Things to Do | Questions P                 |
| Seons | ored Projects |                   |                |          |          |              | Portal Configurations       |
| Finan | al Tracking   |                   |                |          |          |              |                             |
| Huma  | Protocol      |                   |                |          |          |              |                             |
| 9PN   |               |                   |                |          |          |              |                             |

In the Portal Configuration screen, you can select widgets that you would like to see on your Home tab and how they will be displayed. The Research Compliance Office recommends, you configure the following.

- **4.1:** Messages and Assignments should be enabled.
- **4.2:** Bookmarks can be used to bookmark protocols.
- **4.1:** WorkFlow Maps are used to follow your protocol flow within InfoEd.

| Portal User Preferenc   | es       |                |                                    |          | Save                    |
|-------------------------|----------|----------------|------------------------------------|----------|-------------------------|
|                         |          |                |                                    |          |                         |
| Double Widgets          |          |                | Available Widgets                  |          |                         |
| Widget Name             |          | Enable/Disable | Widget Name                        | Infoed   | Third Party Institution |
| Messages                |          | Enable 🗸       | Bookmarks                          | Use      | Yes                     |
| Assignments             |          | Enable 🗸       | EN⊺ - Meeting Calendar             | Use      | Yes                     |
| SPIN                    |          | Enable 🗸       | Messages Widget                    | Use      | Yes                     |
|                         |          |                | My Projects                        | Use      | Yes                     |
|                         |          |                | SMARTS <sup>™</sup> Notifications  | Use      | Yes                     |
|                         |          |                | SPIN Bookmarks                     | Use      | Yes                     |
|                         |          |                | SPIN™ Custom Funding Opportunities | Use      | Yes                     |
|                         |          |                | System Messages                    | Use      | Yes                     |
|                         |          |                | Things to Do Widget                | Use      | Yes                     |
|                         |          |                | Up-and-Coming Reviews              | Use      | Yes                     |
|                         |          |                | WorkFlow Map                       | Use      | Yes                     |
| Left Column Widgets     |          |                | Right Column Widgets               |          |                         |
| Widget Name             | Sequence | Switch Column  | Widget Name                        | Sequence | Switch Column           |
| Instructions            | +        | •              | Records I am Named On              |          | +                       |
| COL - Annual Disclosure | <b>•</b> | -              |                                    |          |                         |

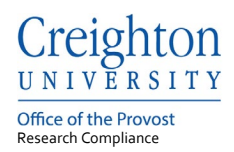

## Widget choices:

## Messages:

Displays system emails which are sent to the email address listed in the My Profile tab.

#### Assignments:

Displays all items that require action by you. This will include protocol submissions sent back to you from an IRB Administrator.

#### Workflow Map:

Workflow maps are a visual representation of where your protocol submission is in the IRB approval process.

#### **Records I am Named On:**

Displays all records which you are listed as personnel.

#### **Up-and-Coming Reviews:**

Displays protocol submissions in routing.

#### Bookmarks:

Bookmarks allow you to bookmark a chosen protocol to your Home Tab for quick access.